Cisco交换机的密码恢复思科认证 PDF转换可能丢失图片或格式,建议阅读原文

https://www.100test.com/kao\_ti2020/630/2021\_2022\_Cisco\_E4\_BA \_A4\_E6\_8D\_c101\_630728.htm Cisco交换机的密码恢复 1、按 住modem键,通电,待进入控制台后松开:switch: 2、载 入flash\_init文件初始化:switch:flash\_init 3、查看flash中文件 :switch:dirflash:4、重命名配置文件:switch:rename flash :config.text flash:config.old(随意设定)5、启动交换机 :boot 6、在特权模式下查看flash:#dirflash:7、将重命名 的配置文件改思科认证,加入收藏!回原来的名字:# rename flash:config.old flash:config.text 8、拷贝config.text 内 容到当前配置文件:#copy flash:config.text 8、拷贝config.text 内 容到当前配置文件:#copy flash:config.text running-config 9、 查看running-config 10、查看修改完成,保存配置。删除配置信息 地方法:#erase nvram或#0delete flash:config.text 删除vlan信 息#0delete flash:vlan.dat # reload 重启生效 100Test 下载频道 开通,各类考试题目直接下载。详细请访问 www.100test.com